## ClubRunner

<u>Help Articles > District Help > District - Club Executives' Guide > Attendance > Reporting your monthly attendance on the District Site</u>

# **Reporting your monthly attendance on the District Site**

Mickey D. - 2021-03-31 - Attendance

If you are a club executive, you have the ability to report your club's monthly attendance through the district site as well as through your club site.

1. To report club attendance, you must first log in to your district website. Click **Member Login** at the top right and enter your details.

2. You are now logged in. To access the District Administration page, click on Member Area on the top right.

3. On the District Administration page, click on the For Clubs tab on the grey bar near the top.

4. Now, select the Club Attendance Report link.

5. You are now on the **Monthly Attendance** page for your Rotary Club. Here, you can make your attendance report.

Please click save to submit your attendance data

#### Monthly Attendance of Rotary Club of Green Town

Enter Previous Year Attendance

|                   |                                       |                           |                                  |                                  | Sa                   | ave        |
|-------------------|---------------------------------------|---------------------------|----------------------------------|----------------------------------|----------------------|------------|
|                   | No. of Members<br>(End of This Month) | New Members<br>This Month | Terminated Members<br>This Month | Number of Meetings<br>This Month | Attendan<br>Percenta | ice<br>ige |
| July 2020         | 30                                    | 1                         | 2                                | 4                                | 75                   | %          |
| August<br>2020    | 0                                     | 0                         | 0                                | 0                                | 0                    | %          |
| September<br>2020 | 0                                     | 0                         | 0                                | 0                                | 0                    | %          |
| October<br>2020   | 0                                     | 0                         | 0                                | 0                                | 0                    | %          |
| November<br>2020  | 0                                     | 0                         | 0                                | 0                                | 0                    | %          |
| December<br>2020  | 0                                     | 0                         | 0                                | 0                                | 0                    | %          |
| January<br>2021   | 0                                     | 0                         | 0                                | 0                                | 0                    | %          |
| February<br>2021  | 0                                     | 0                         | 0                                | 0                                | 0                    | %          |
| March<br>2021     | 0                                     | 0                         | 0                                | 0                                | 0                    | %          |

6. First, enter the number of members who attended meetings by the end of a given month in the field provided. Then, enter **New Members this Month**, **Terminated Members this Month**, the **Number of Meetings this Month** and the **Attendance Percentage**.

#### Monthly Attendance of Rotary Club of Green Town

Enter Previous Year Attendance

Enter Previous Year Attendance

|                   |                                       |                           |                                  |                                  | Save                     |
|-------------------|---------------------------------------|---------------------------|----------------------------------|----------------------------------|--------------------------|
|                   | No. of Members<br>(End of This Month) | New Members<br>This Month | Terminated Members<br>This Month | Number of Meetings<br>This Month | Attendance<br>Percentage |
| July 2020         | 30                                    | 1                         | 2                                | 4                                | 75 %                     |
| August<br>2020    | 29                                    | 1                         | 3                                | 4                                | 80 %                     |
| September<br>2020 | 0                                     | 0                         | 0                                | 0                                | 0 %                      |
| October<br>2020   | 0                                     | 0                         | 0                                | 0                                | 0 %                      |

Please click save to submit your attendance data.

7. When you are finished entering your attendance data, click **Save.** Your report is filed with the district.

#### Monthly Attendance of Rotary Club of Green Town

|                   | Please click save to submit your attendance data. |                           |                                  |                                  |                          |  |
|-------------------|---------------------------------------------------|---------------------------|----------------------------------|----------------------------------|--------------------------|--|
|                   | No. of Members<br>(End of This Month)             | New Members<br>This Month | Terminated Members<br>This Month | Number of Meetings<br>This Month | Attendance<br>Percentage |  |
| July 2020         | 30                                                | 1                         | 2                                | 4                                | 75 %                     |  |
| August<br>2020    | 29                                                | 1                         | 3                                | 4                                | 80 %                     |  |
| September<br>2020 | 0                                                 | 0                         | 0                                | 0                                | 0 %                      |  |
| October<br>2020   | 0                                                 | 0                         | 0                                | 0                                | 0 %                      |  |

### **Related Content**

• Introduction to Attendance